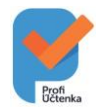

## REGISTRACE A INSTALACE EET CERTIFIKÁTU V PROGRAMU PROFI ÚČTENKA

Z AppStore stáhněte aplikaci Profi Účtenka a spusťte ji.

Po nainstalování aplikace přes menu App Store se spustí úvodní okno (1) a poté průvodce připojení (2), na jehož konci zadáte informace o firmě (3 – musí být vyplněný všechny pole). Následně se program spustí (4).

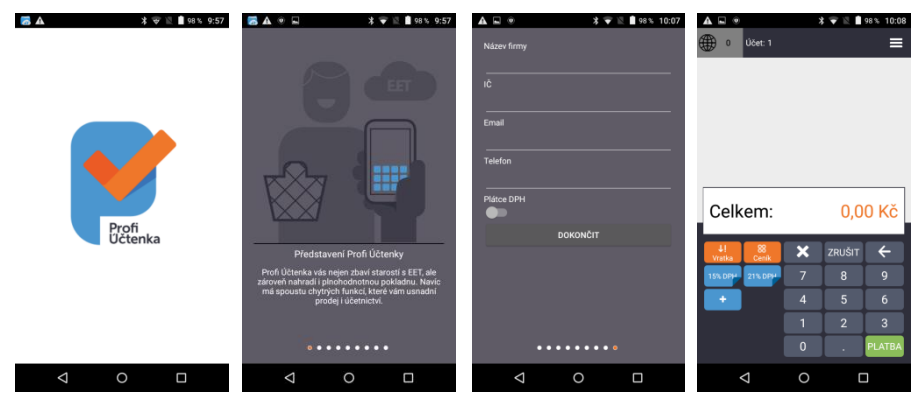

Před samotným účtováním je nutné zprovoznit certifikát, který jste obdrželi od finanční správy.

Připojte zařízení k počítači a soubor s certifikátem nakopírujte do zařízení, např. do složky Download.

Otevřete program ES File Manage (1) a poté klepněte na položku Vnitřní paměť. Najděte složku Download (2), do které jste uložili certifikát a dvojím poklepáním jej otevřete. Vyberte, že se certifikát má otevřít v aplikaci Profi Účtenka (3). Program se spustí a po chvíli zahlásí, že byl certifikát nainstalován (4).

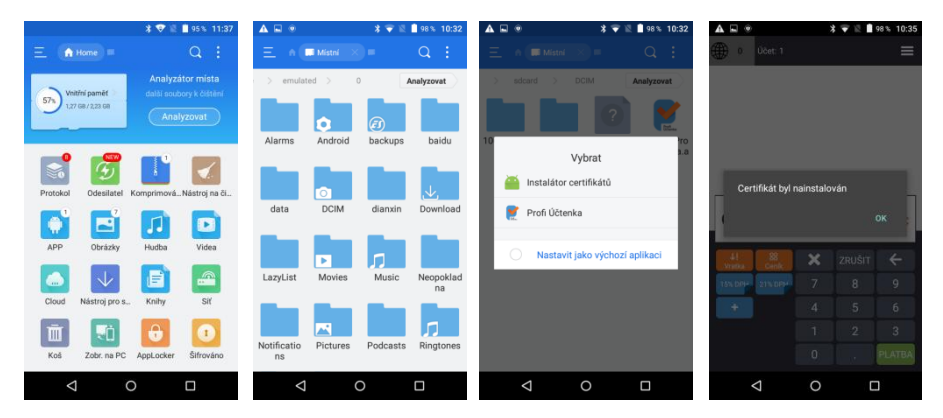

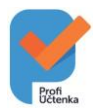

## EET POKLADNA

| ▲ ■ ●           | * 🐨 🛛 🖿 | 10:36        | ▲ ■ ●              | ¥ ♥ № ∎ 97% 10:37<br>☰ |
|-----------------|---------|--------------|--------------------|------------------------|
|                 |         |              | Nastavení          |                        |
|                 |         |              | <br>∏ Firma        | ID provozovny          |
|                 |         |              | Zařízení           | 0                      |
|                 |         |              |                    | ID pokladny            |
| Celkem:         | 0,00    | ) Kč         | EET                |                        |
|                 |         | <i>(</i>     | Účtenky            |                        |
| Vratka Cenik    | ZRUSIT  | <del>\</del> | O programu         |                        |
| 15% DPH 21% DPH | 7 8     | 9            |                    |                        |
|                 | 4 5     | 6            | ? Nápověda         | TEST EET               |
|                 | 1 2     | 3            |                    |                        |
|                 | 0.      | PLATBA       |                    |                        |
| Δ               | 0 [     |              | $\bigtriangledown$ | 0 🗆                    |

Nyní je ještě nutné zadat heslo k nainstalovanému certifikátu. Otevřete hlavní nabídku (volba vpravo nahoře) a vstupte do menu EET (2). Kromě hesla zde ještě vyplňujete ID provozovny (podle zadání při registraci na finanční správě), ID pokladny (pro vaši orientaci) a dole zapněte EET. V případě výzvy zadejte ještě DIČ do menu Firma.

## V případě nejasností **kontaktujte technickou podporu na telefonu 800 776 776 / 549 522 519**.

## **TISK ÚČTENEK**

Aby docházelo k tisku účtenek, musí se ještě v aplikaci Profi Účtenka nastavit tiskárna. V hlavní nabídce otevřete položku Zařízení (1), vyberte přidat tiskárnu (1), jak typ zvolte Bluetooth (2) a v seznamu zařízení zvolte položku InnerPrinter (3). Po instalaci se zobrazí upozornění, že je tiskárna připojena (4).

V nastavení tiskárny pak ještě nastavte počet znaků na řádek na 32.

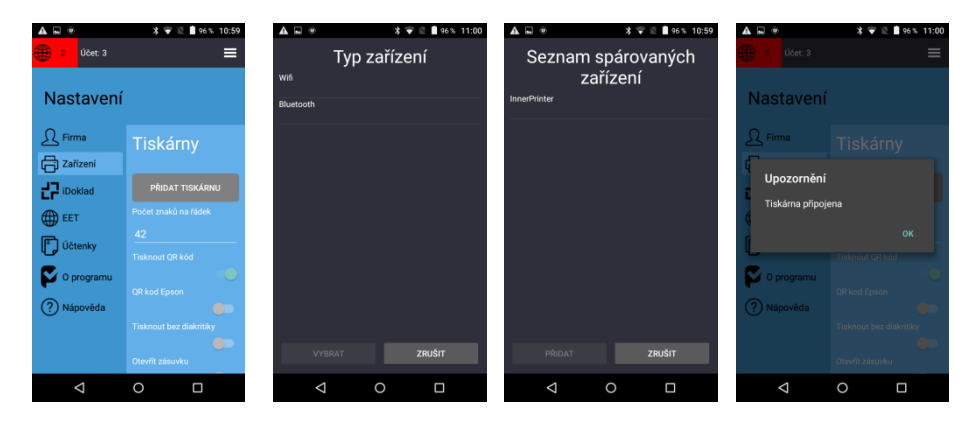